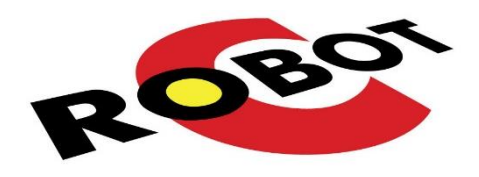

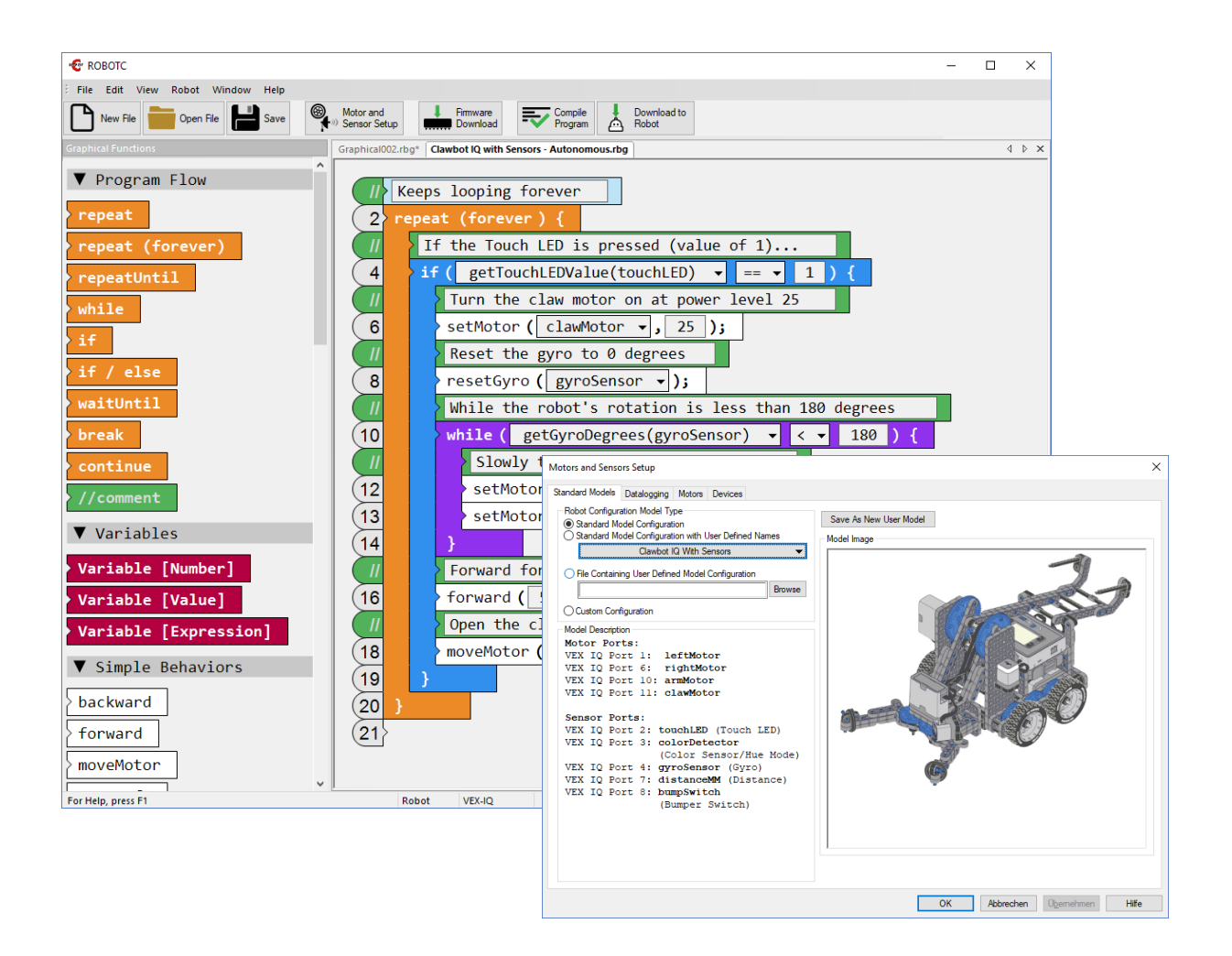

# Einführung in die Programmierung des VEX IQ mit ROBOTC

Kurzanleitung

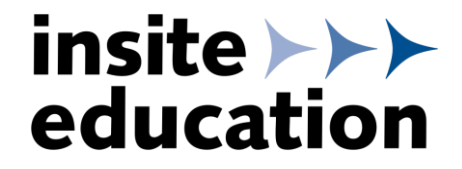

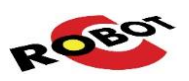

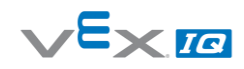

# 0 Inhalt

| 0 | Inha                                   | Inhalt 2                                  |    |  |  |  |  |
|---|----------------------------------------|-------------------------------------------|----|--|--|--|--|
| 1 | ROBOTC herunterladen und installieren3 |                                           |    |  |  |  |  |
| 2 | ROE                                    | OTC Graphical Language                    | 4  |  |  |  |  |
|   | 2.1                                    | ROBOTC Graphical                          | 4  |  |  |  |  |
|   | 2.2                                    | ROBOTC Natural Language                   | 4  |  |  |  |  |
|   | 2.3                                    | ROBOTC                                    | 4  |  |  |  |  |
| 3 | VEX                                    | IQ Firmware                               | 5  |  |  |  |  |
|   | 3.1                                    | Firmware-Aktualisierung                   | 5  |  |  |  |  |
|   | 3.2                                    | Robot Brain für ROBOTC einrichten         | 6  |  |  |  |  |
| 4 | Soft                                   | ware Einstellungen                        | 7  |  |  |  |  |
|   | 4.1                                    | Robotik-Plattform                         | 7  |  |  |  |  |
|   | 4.2                                    | Bedienungsmodi                            | 7  |  |  |  |  |
| 5 | Programmieren mit Graphical ROBOTC 9   |                                           |    |  |  |  |  |
|   | 5.1                                    | Erstellen eines neuen Programms           | 9  |  |  |  |  |
|   | 5.2                                    | Verwenden von Beispielprogrammen          | 13 |  |  |  |  |
|   | 5.3                                    | ROBOTC Graphical in ROBOTC Code umwandeln | 13 |  |  |  |  |
| 6 | Pro                                    | grammieren mit ROBOTC Natural Language    | 14 |  |  |  |  |

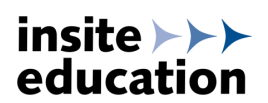

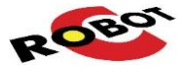

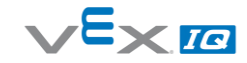

## 1 ROBOTC herunterladen und installieren

Der Download ist nach kostenfreier Registrierung auf der Hersteller-Website von VEX Robotics möglich.

Kostenfreie Registrierung auf der vexrobotics.com Website: https://www.vexrobotics.com/customer/account/create/

|                        | VEX IQ | VEX EDR | VEXpro |
|------------------------|--------|---------|--------|
| UBUIIUS                |        |         |        |
| eate an Account        |        |         |        |
| Demonal Information    |        |         |        |
| First Name *           |        |         |        |
|                        |        |         |        |
| Middle Name/Initial    |        |         |        |
|                        |        |         |        |
| Last Name *            |        |         |        |
|                        |        |         |        |
| Email Address *        |        |         |        |
|                        |        |         |        |
| Sign Up for Newsletter |        |         |        |
|                        |        |         |        |
| Login Information      |        |         |        |
| Password *             |        |         |        |
| C C D                  |        |         |        |
| Confirm Password       |        |         |        |
|                        |        |         |        |
|                        |        |         |        |

Nach Registrierung & Anmeldung Download von ROBOTC von folgender Website: https://www.vexrobotics.com/downloadable/customer/products/

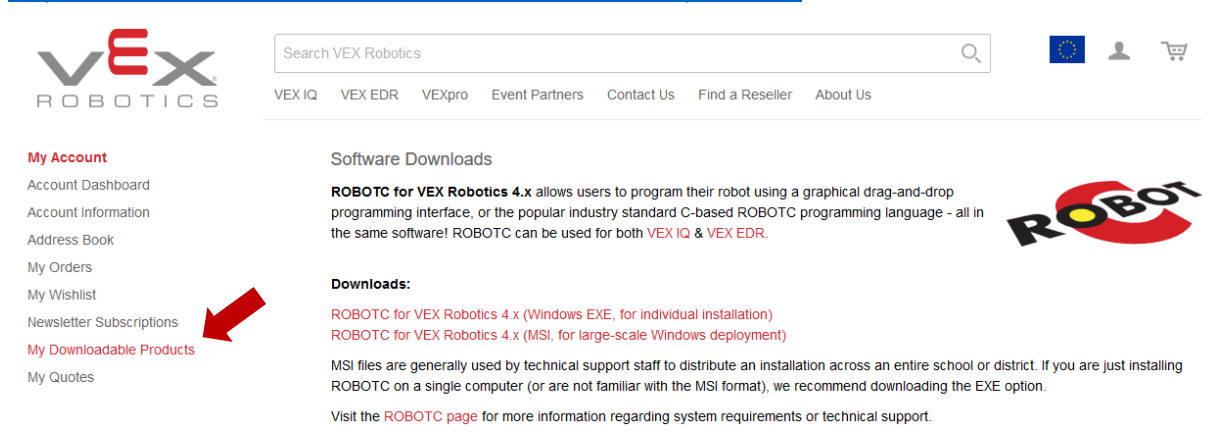

Die Software muss mit Administratorrechten vollständig installiert werden.

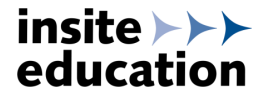

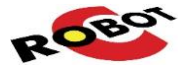

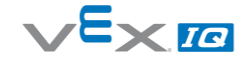

## 2 ROBOTC Sprachen

Was ist ROBOTC Graphical Language und warum sollte ich diese Programmiersprache verwenden?

ROBOTC Graphical language ist eine einfach anzuwendende Programmiersprache nach dem dragand-drop Prinzip. Damit ist ROBOTC Graphical Language besonders für Programmieranfänger geeignet, da beim Programmieren nicht auf die Syntax, also auf das korrekte Setzen von Semikolon, Klammern und Ähnlichem geachtet werden muss.

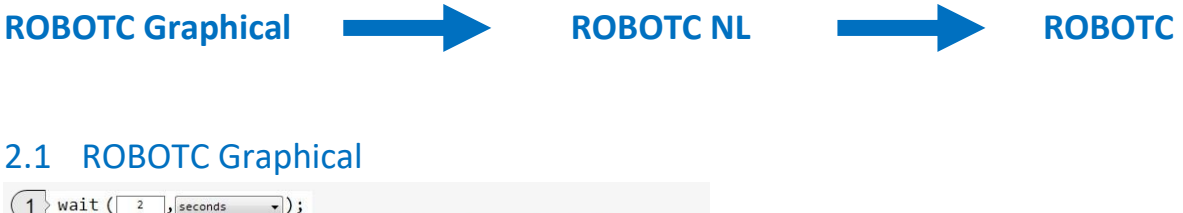

| (1 | > wait ( 2 , seconds v);                                          |
|----|-------------------------------------------------------------------|
| (2 | repeatUntil (getBumperValue(bumperSensor) 🗸 == 🗸 1 ) {            |
| 3  | <pre>setMultipleMotors ( 50 , motor1 v , motor6 v , v , v);</pre> |
| 4  | }                                                                 |
| 5  | stopAllMotors ();                                                 |
| 6  |                                                                   |
| 6  | <pre>stopAllMotors ();</pre>                                      |

Die grafische Programmiersprache ist für den schnellen und übersichtlichen Einstieg in die Programmierung entwickelt worden.

#### 2.2 ROBOTC Natural Language

```
task main()
1
2
3
        setRobotType(VexIQClawbot);
4
        wait(2, seconds);
5
6
         repeatUntil(getBumperValue(bumperSensor) == 1)
7
8
          setMultipleMotors(50,motor1,motor6,,);
9
        stopAllMotors();
10
11
      1
12
```

Natural Language ist eine textbasierte Programmiersprache. Durch Pseudocode wird das Programmieren vereinfacht, jedoch ist auf die richtige Syntax zu achten.

## 2.3 ROBOTC

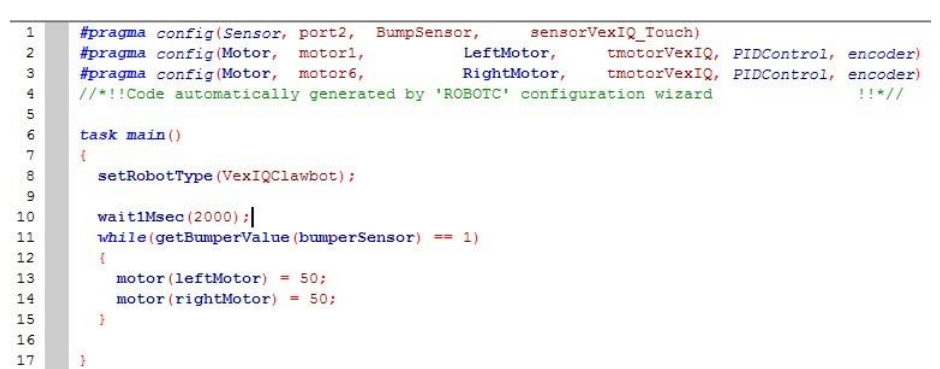

ROBOTC ist eine textbasierte Programmiersprache in C-ähnlicher Syntax und ermöglicht die Kontrolle über alle Funktionen des Robotiksystems.

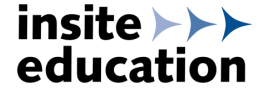

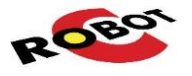

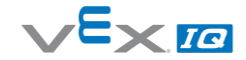

## 3 VEX IQ Firmware

#### 3.1 Firmware-Aktualisierung

Die Hinweise zur VEX IQ Firmware beruhen auf Informationen von VEX Robotics. Für eine einwandfreie Funktion sollte immer die aktuelle Firmware und Anleitung zur Firmware-Aktualisierung von der VEX Robotics Website verwendet werden:

http://www.vexrobotics.com/vexig/software/firmware

Alle VEX IQ Smart Devices (Robot Brain, Fernsteuerung, Motoren und Sensoren) haben eigene Prozessoren und damit auch eigene Firmware. Diese Firmware kann nachträglich aktualisiert werden, um neue Funktionen bereitzustellen oder Probleme zu beheben.

**WICHTIG:** Wenn die Firmware des Robot Brains aktualisiert wurde, muss auch die Firmware aller Smart Devices aktualisiert werden.

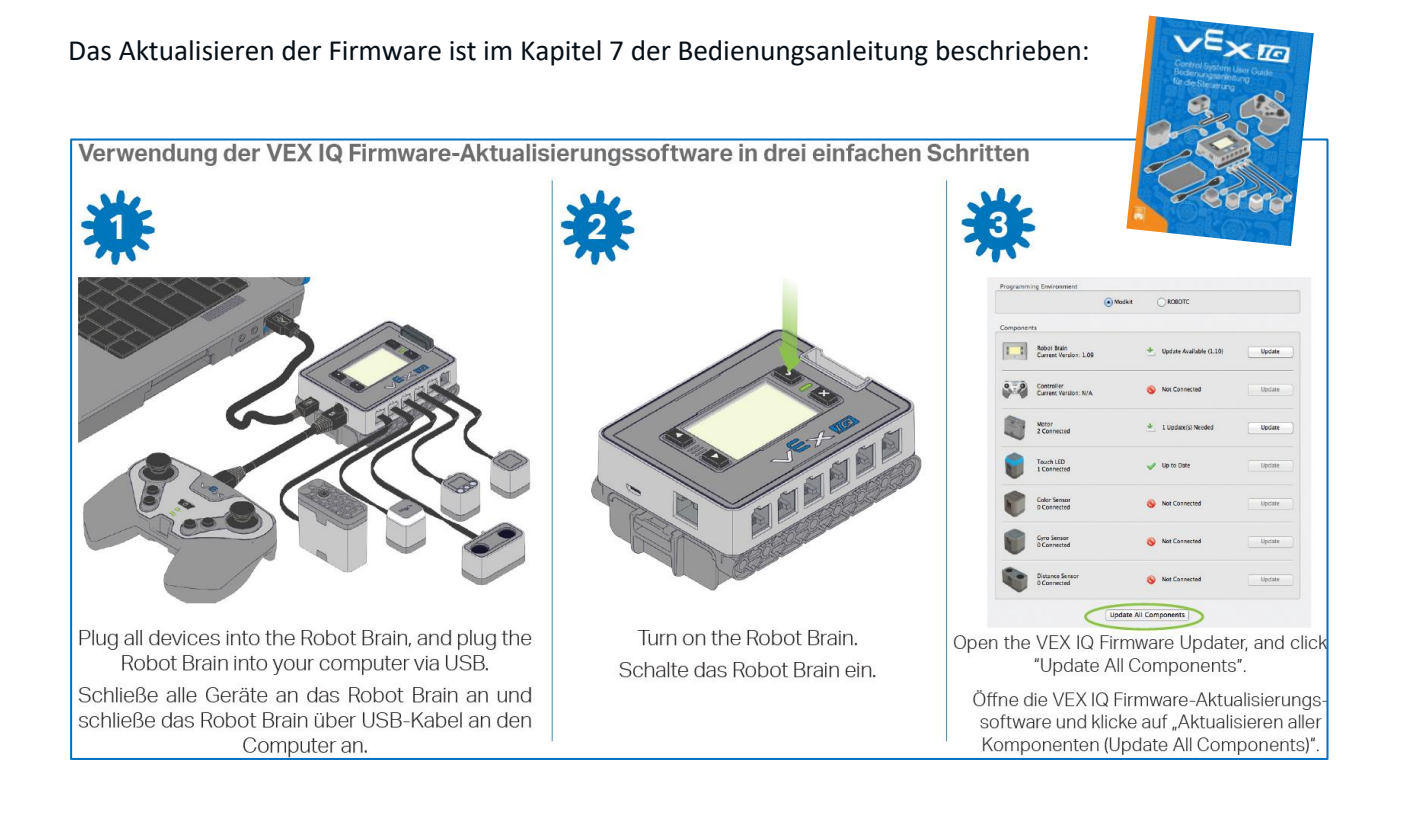

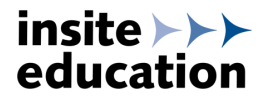

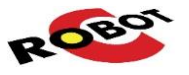

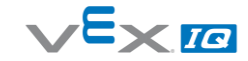

## 3.2 Robot Brain für ROBOTC einrichten

Um mit ROBOTC erstellte Programme auf das VEX IQ Robot Brain zu übertragen, muss das Robot Brain entsprechend eingerichtet werden.

Dazu benötigt man folgende Komponenten:

- Robot Brain mit Funkmodul und Batterie
- Fernsteuerung mit Funkmodul und Batterie
- USB-Kabel

Zum Einrichten des Robot Brain sind folgende Schritte nötig:

1. ROBOTC Graphical öffnen

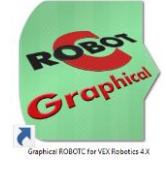

2. Das Robot Brain und den PC per USB-Kabel verbinden

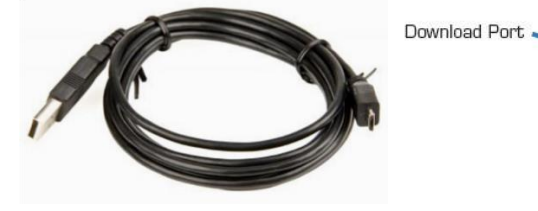

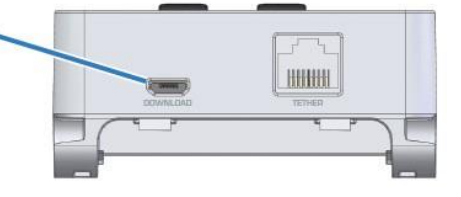

- 3. Das Robot Brain einschalten.
- 4. Den Button Firmware Download drücken

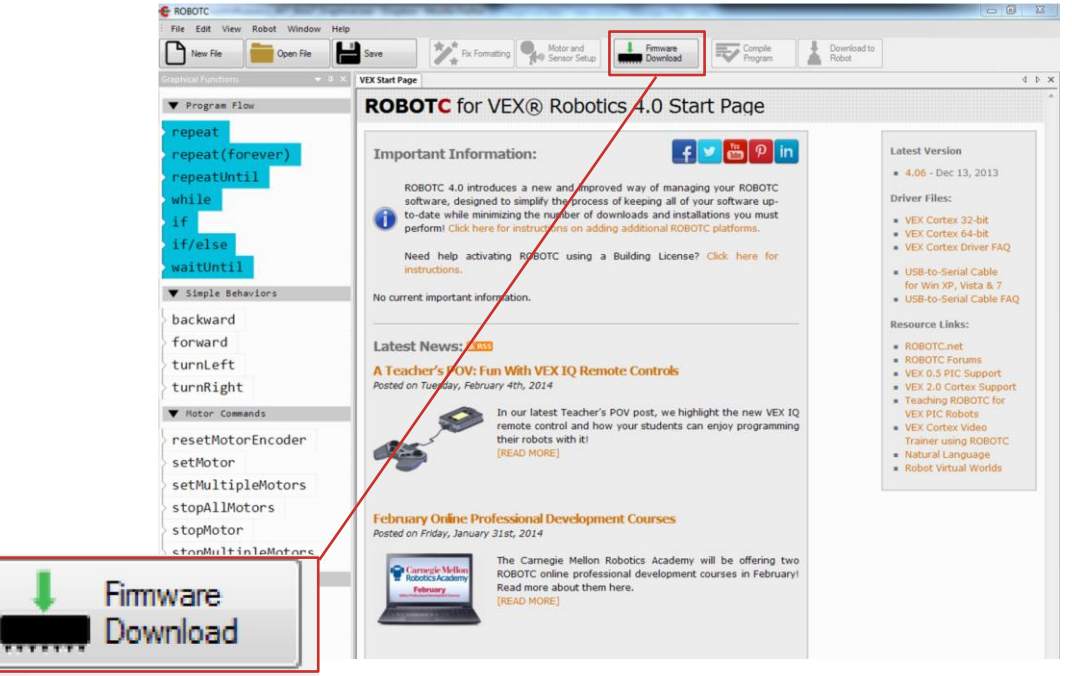

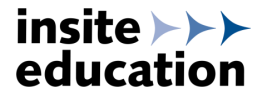

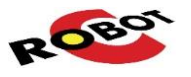

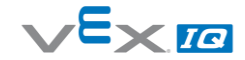

# 4 Software Einstellungen

#### 4.1 Robotik-Plattform

Mit der von VEX Robotics zur Verfügung gestellten Version von ROBOTC können die beiden Robotik-Plattformen VEX IQ und VEX EDR programmiert werden. Die Auswahl der richtigen Plattform erfolgt über das Menü *Robot >> Platform Type >> VEX IQ*:

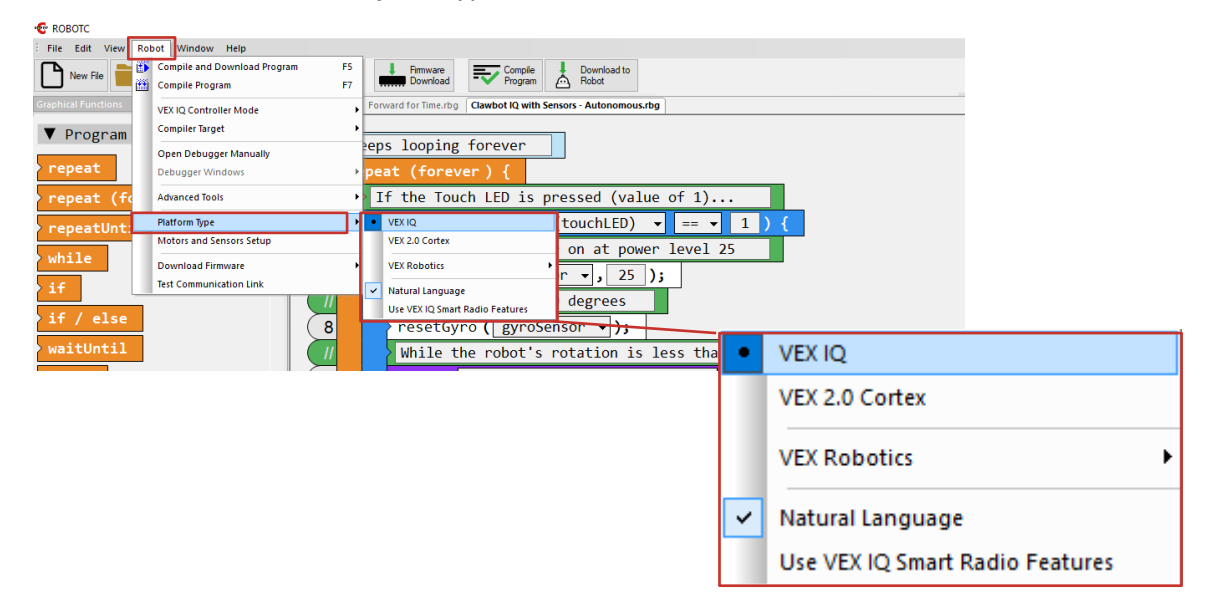

#### 4.2 Bedienungsmodi

Je nachdem, ob der Roboter mit oder ohne Fernsteuerung verwendet werden soll, muss der entsprechende Bedienungsmodus in der Programmieroberfläche ausgewählt werden.

Nach dem Übertragen des selbst geschriebenen Programms muss dieses auf dem Robot Brain aus dem jeweiligen Untermenü gestartet werden.

#### Autonom – Keine Fernsteuerung benötigt

Bedienungsmodus in ROBOTC auswählen:

| E ROBOTC            | NAME AND ADDRESS OF                        |                                                                                                    |
|---------------------|--------------------------------------------|----------------------------------------------------------------------------------------------------|
| File Edit View R    | lobot Vindow Help                          |                                                                                                    |
| New File            | Compile and Download Program               | F5     the Fox Formatting     Motor and the Formation     Framware     Framware     Framware     Download to       F7     the Fox Formatting     Motor and the Formation     Framware     Framware     Robot |
| Graphical Functions | VEX IQ Controller Mode                     | TeleOp - Remote Controller Required                                                                                                    |
| ▼ Program Flc       | Compiler Target                            | Autonomous - No Controller Required                                                                                                    |
| repeat              | Open Debugger Manually<br>Debugger Windows | : (2,);                                                                                                    |
| repeat(for          | Advanced Tools                             | attornell ( seroucheevalue autheory at a a a a a a                                                                                                    |
| repeatUnti          | Platform Type                              | TeleOp - Remote Controller Required                                                                                                    |
| while               | Motors and Sensors Setup                   |                                                                                                    |
| if                  | Download Firmware                          | pallMote • Autonomous - No Controller Required                                                                                                    |
| if/olco             | Test Communication Link                    |                                                                                                    |

Robot >> VEX IQ Controller Mode >>Autonomous - No Controller Required

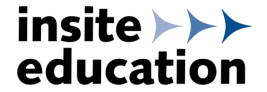

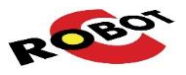

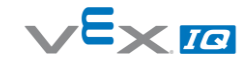

Starten des Programms auf dem Robot Brain:

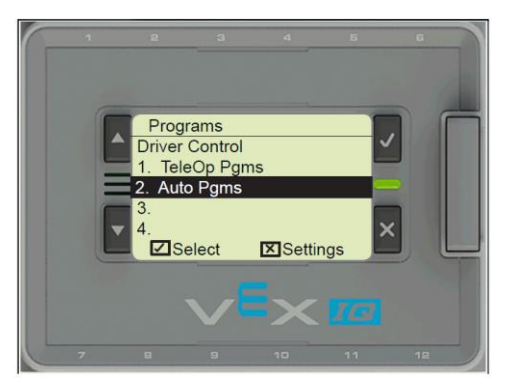

Programs >> Auto Pgms

#### Ferngesteuert & Semi-Autonom – Fernsteuerung benötigt

Bedienungsmodus in ROBOTC auswählen:

| 🚭 ROBOTC            |                                             |                                        |                           |                    |                      |
|---------------------|---------------------------------------------|----------------------------------------|---------------------------|--------------------|----------------------|
| File Edit View R    | obot Window Help                            |                                        |                           |                    |                      |
| New File            | Compile and Download Program                | F5 Fix Formatting                      | Motor and<br>Sensor Setup | Compile<br>Program | Download to<br>Robot |
| Graphical Functions | VEX IQ Controller Mode                      | <ul> <li>TeleOp - Remote Co</li> </ul> | ntroller Required         |                    |                      |
| ▼ Program Flc       | Compiler Target                             | Autonomous - No (                      | ontroller Required        |                    |                      |
| repeat              | Debugger Commands<br>Open Debugger Manually | Pat ( f                                | TeleOp - Remo             | te Controll        | er Required          |
|                     |                                             |                                        | Autonomous -              | No Contro          | ller Required        |

Robot >> VEX IQ Controller Mode >> TeleOp – Remote Controller Required

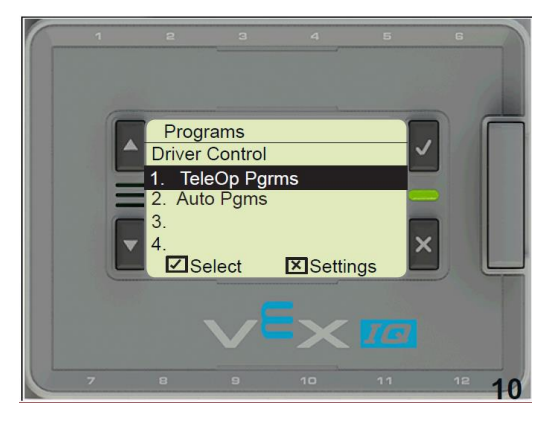

Starten des Programms auf dem Robot Brain:

Programs >> Auto Pgms

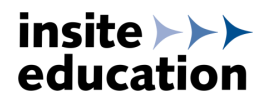

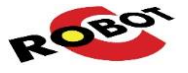

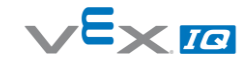

## 5 Programmieren mit Graphical ROBOTC

Zum Programmieren mit der grafischen Oberfläche muss Graphical ROBOTC for VEX Robotics 4.X

geöffnet werden:

#### 5.1 Erstellen eines neuen Programms

Nach dem Öffnen von ROBOTC erscheint folgender Startbildschirm:

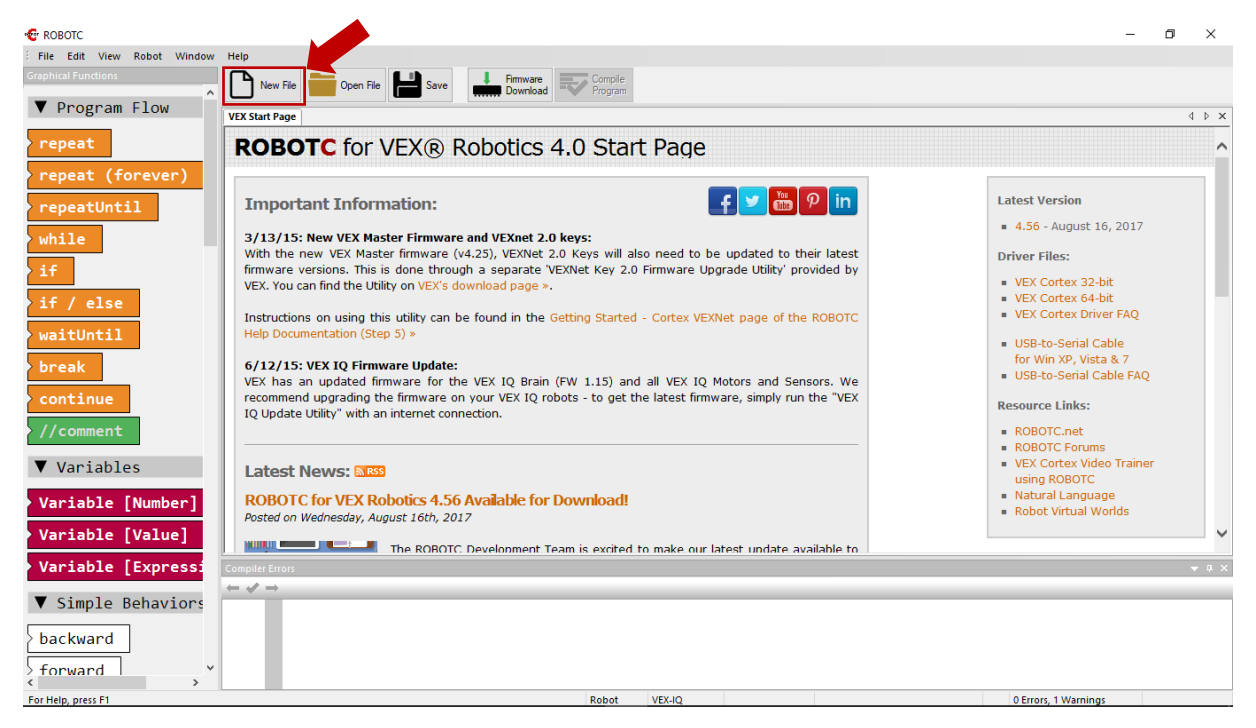

Durch klicken auf New File wird ein neues Programmfenster geöffnet:

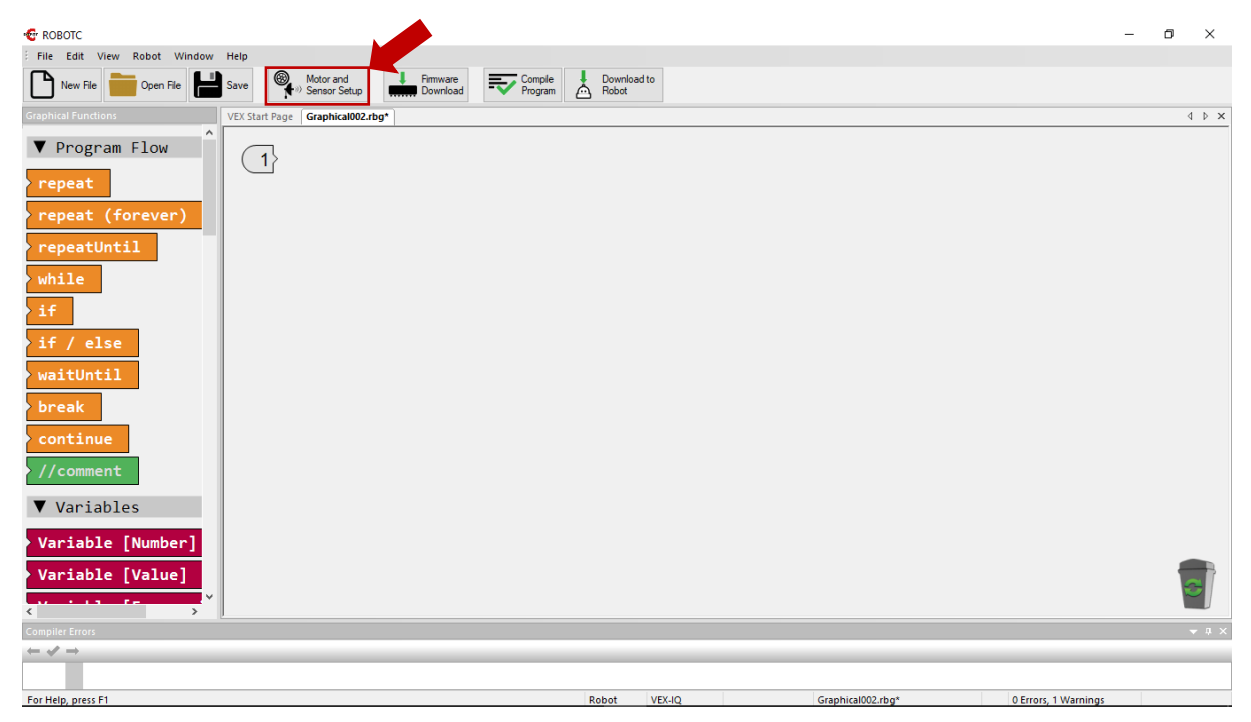

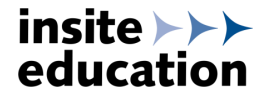

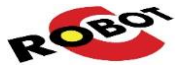

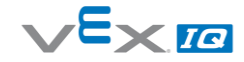

Zunächst muss das Motor- und Sensor-Setup durchgeführt werden, um die korrekte Belegung der Smart-Ports einzustellen:

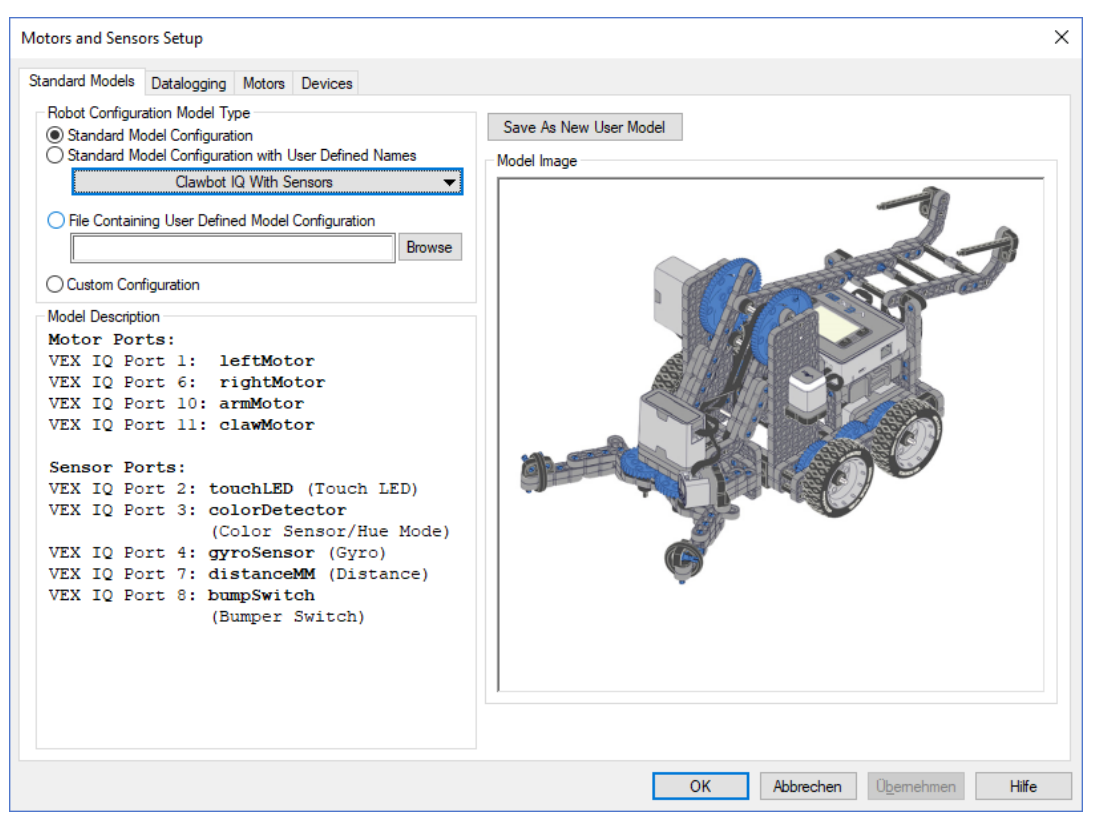

Es stehen bereits verschiedene Standardkonfigurationen zur Verfügung – hier abgebildet der "Clawbot IQ with Sensors". Der Aufbau ist in der Montageanleitung beschrieben.

Auf den Tabs *Motors* und *Devices* können die Belegungen der einzelnen Ports manuell angepasst werden:

| Motors and Sensors       | Setup                  |                        |                        |                  |   | ×         |                          |       |
|--------------------------|------------------------|------------------------|------------------------|------------------|---|-----------|--------------------------|-------|
| Standard Models D        | Datalogging Motors Der | vices                  |                        |                  |   |           |                          |       |
| Port<br>motor1<br>motor2 | Name<br>leftMotor      | Type<br>VEX IQ Motor 👻 | Reversed               | Drive Motor Side |   |           |                          |       |
| motor3                   |                        | Motors and Sensors Se  | tup                    |                  |   |           |                          | ×     |
| motor4                   |                        | Standard Models Data   | logging Motors Devices | 3                |   |           |                          |       |
| motor5                   |                        | Port                   | Name                   | Sensor Type      |   |           |                          |       |
| motor6                   | rightMotor             | port1                  |                        | Motor            | • |           |                          |       |
| motor7                   |                        | port2                  | touchLED               | Touch LED        | • |           |                          |       |
| motor8                   |                        | port3                  | colorDetector          | Color - Hue      | • |           |                          |       |
| motor9                   |                        | port4                  | gyro Sensor            | Gyro Sensor      | • |           |                          |       |
| motor10                  | amMotor                | port5                  |                        | No Sensor        | • |           |                          |       |
| motor11                  | clawMotor              | port6                  |                        | Motor            | • |           |                          |       |
| motor12                  |                        | port7                  | distanceMM             | Distance (Sonar) | • |           |                          |       |
|                          |                        | port8                  | bump Switch            | Bumper (Touch)   | • |           |                          |       |
|                          |                        | port9                  |                        | No Sensor        | • |           |                          |       |
|                          |                        | port 10                |                        | Motor            | • |           |                          |       |
|                          |                        | port11                 |                        | Motor            | • |           |                          |       |
|                          |                        | port 12                |                        | No Sensor        | • |           |                          |       |
|                          |                        | _                      |                        |                  |   |           |                          |       |
|                          |                        |                        |                        |                  |   |           |                          |       |
|                          |                        |                        |                        |                  |   |           |                          |       |
|                          |                        |                        |                        |                  |   |           |                          |       |
|                          |                        |                        |                        |                  |   |           |                          |       |
|                          |                        |                        |                        |                  |   |           |                          |       |
|                          |                        |                        |                        |                  | _ |           |                          |       |
|                          |                        |                        |                        |                  |   | OK Abbred | chen Ü <u>b</u> ernehmen | Hilfe |

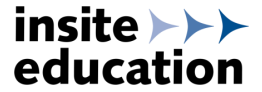

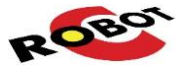

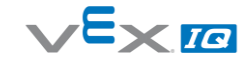

Per drag-and-drop können nun Funktionen aus der Bibliothek in das Programmfenster gezogen werden:

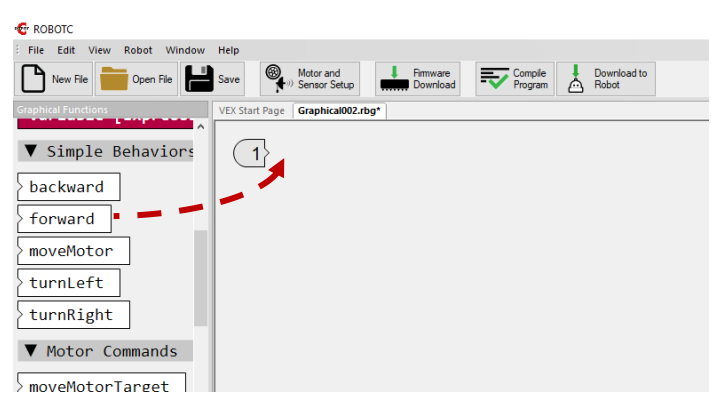

Je nach gewählter Funktion können nun per Menüauswahl und Eingabefeldern die Parameter gesetzt werden:

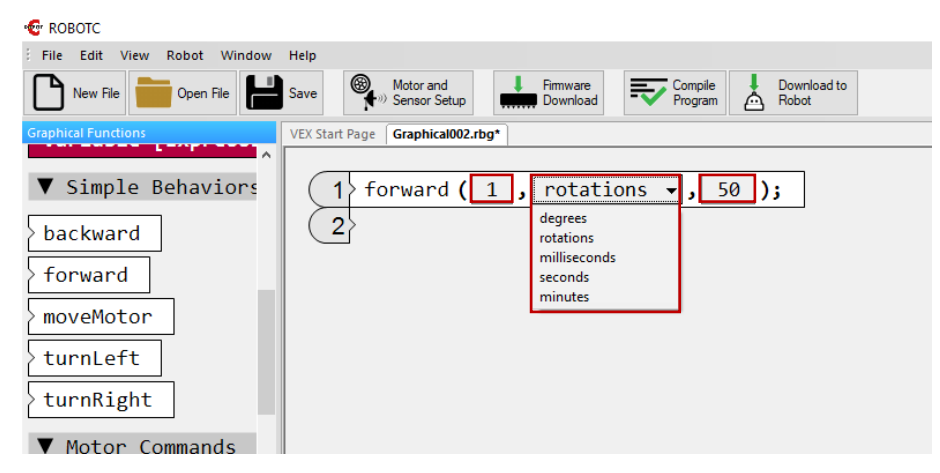

Die einzelnen Funktionen sind in der Hilfe (Aufruf mit Taste F1) erläutert:

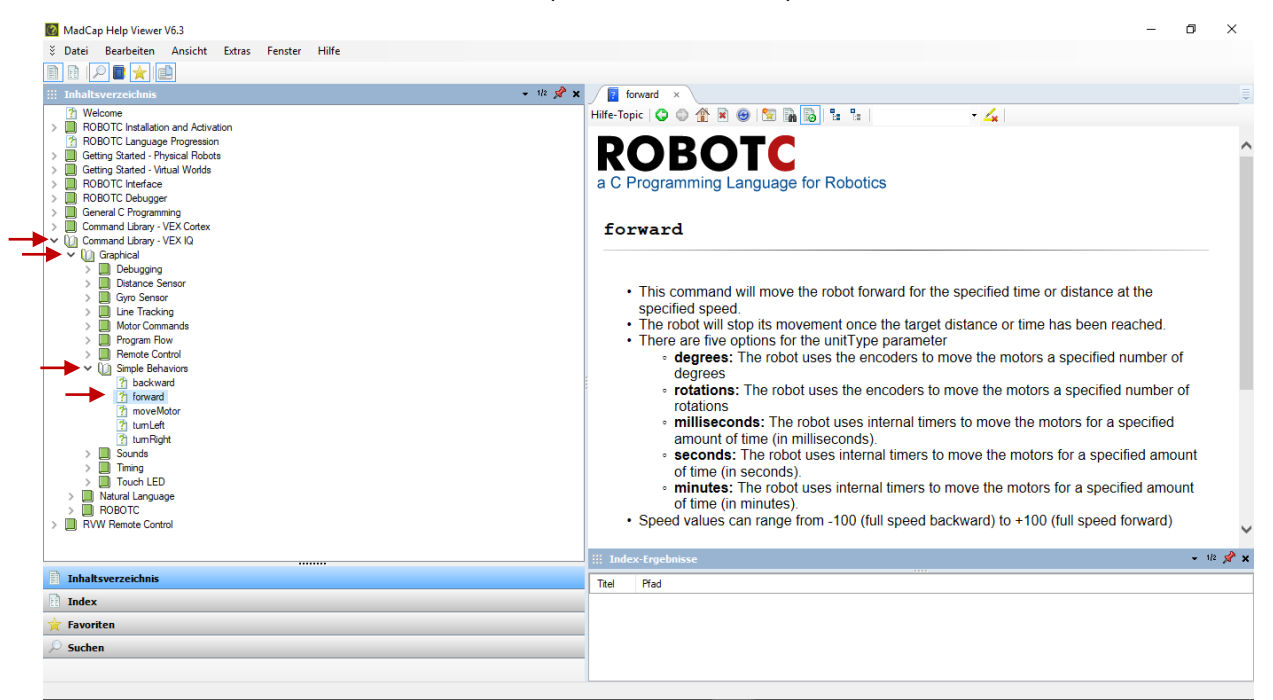

Für diese Funktion: Command Library – VEX IQ >> Graphical >> Simple Behaviors >> forward

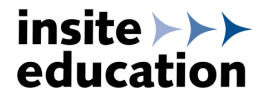

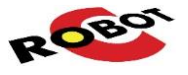

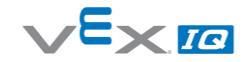

Speichern, Kompilieren und Übertragen des Programms:

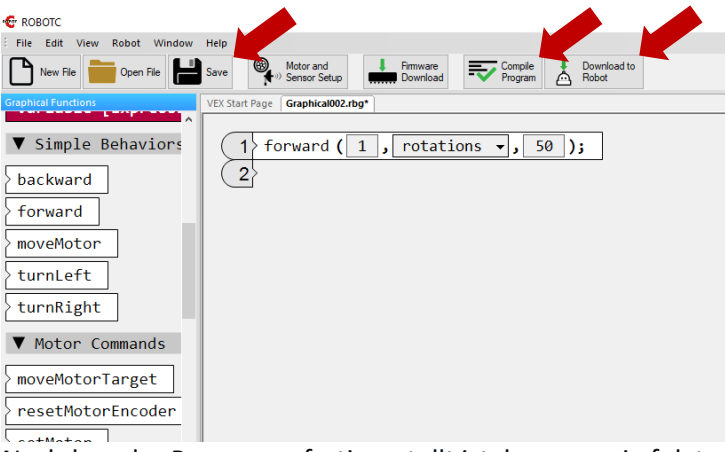

Nachdem das Programm fertiggestellt ist, kann es wie folgt auf das Robot Brain übertragen werden:

- 1. Programm mit dem Button Save speichern, ggf. Speicherort und Dateiname eingegeben
- 2. Programm mit dem Button Compile Program kompilieren
- 3. Robot Brain per USB Kabel verbinden und einschalten
- 4. Das kompilierte Programm mit dem Button *Download to Robot* auf das Robot Brain übertragen

Anschließend wechselt ROBOTC in den Debugger-Modus und folgendes Fenster öffnet sich:

| Program D  | ebug      | ? ×      |              |
|------------|-----------|----------|--------------|
| Debug Stat | us        |          | Refresh      |
| Start      | Suspend   |          | Continuous 🖛 |
| Step Into  | Step Over | Step Out |              |
| Clear All  |           | Show PC  | Show Datalog |

Durch klicken auf den Button *Start* kann das Programm auf dem Roboter gestartet werden. Fahrbefehle werden ggf. sofort ausgeführt. Das USB-Kabel kann anschließend abgezogen werden.

Alternativ kann man das Programm auch ohne USB-Verbindung direkt auf dem Robot Brain starten:

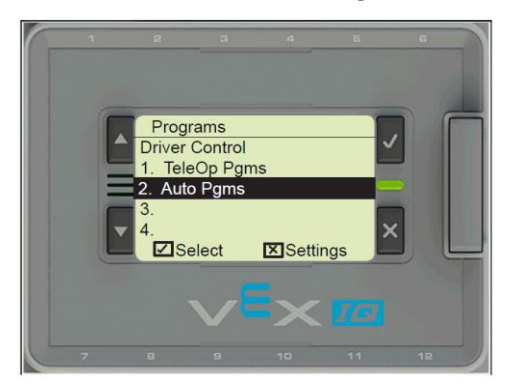

Programs >> Auto Pgms

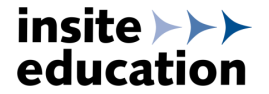

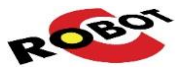

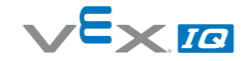

#### 5.2 Verwenden von Beispielprogrammen

Um den Einstieg zu erleichtern, gibt es in ROBOTC viele Programmierbeispiele. Diese können über das Menü geöffnet werden:

| 🐨 F      | 😨 ROBOTC                   |                                        |                                            |  |  |  |  |
|----------|----------------------------|----------------------------------------|--------------------------------------------|--|--|--|--|
| EFi      | le                         | Edit View Robot Window Help            |                                            |  |  |  |  |
|          |                            | New                                    | Motor and I Firmware Compile I Download to |  |  |  |  |
|          | £                          | Open and Compile Strg+O                | Sensor Setup Download 🔽 Program 🙆 Robot    |  |  |  |  |
| G        |                            | Open Sample Program                    | age test.rbg*                              |  |  |  |  |
| ╹⊑       | 3                          | Save Strg+S                            | S                                          |  |  |  |  |
|          | l                          | Save As Strg+Alt+S                     | 5                                          |  |  |  |  |
| d        | l                          | Save As Macro File (RBG)               |                                            |  |  |  |  |
| X        | l                          | Save As Macro File - Advanced (RBG)    |                                            |  |  |  |  |
| č 🖬      | P                          | Save All Strg+Umschalt+S               | S                                          |  |  |  |  |
| <u>í</u> | l                          | Close Strg+W                           | V                                          |  |  |  |  |
| 8        | l                          | 1 C:\Daten\Stefans Daten\test          |                                            |  |  |  |  |
| Н        | l                          | 2 Forward for Time                     |                                            |  |  |  |  |
| 2        | l                          | 3 Clawbot IQ with Sensors - Autonomous |                                            |  |  |  |  |
| ç        | l                          | 4 C:\Daten\Stefans Daten\test          |                                            |  |  |  |  |
| 9        | l                          | 5 C:\Users\\TEST EDR Clawbot           |                                            |  |  |  |  |
|          | l                          | 6 Vex_Competition_Test                 |                                            |  |  |  |  |
| 2        | l                          | Evit                                   |                                            |  |  |  |  |
| χ.,      | J                          |                                        |                                            |  |  |  |  |
|          |                            |                                        |                                            |  |  |  |  |
| 2 r      | resetmotorencoder          |                                        |                                            |  |  |  |  |
| S        | setMotor                   |                                        |                                            |  |  |  |  |
| File     | ile >> Open Sample Program |                                        |                                            |  |  |  |  |

## 5.3 ROBOTC Graphical in ROBOTC Code umwandeln

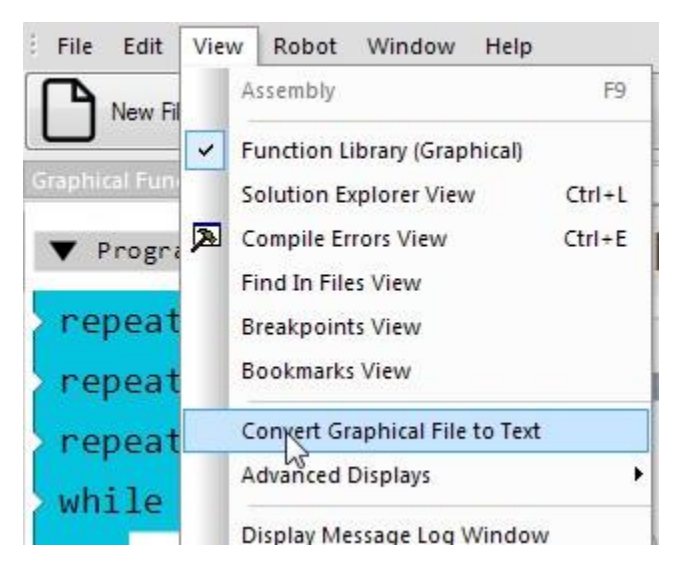

Der in ROBOTC Graphical erzeugte Code kann problemlos in ROBOTC Natural Language Code umgewandelt werden. Dazu den geöffneten Graphical Code über das Menü *View >> Convert Graphical File to Text* umwandeln und als \*.c Datei abspeichern.

Eine Wandlung von textbasiertem ROBOTC Code in ROBOTC Graphical Code ist nicht möglich.

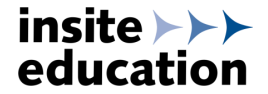

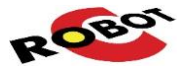

werden:

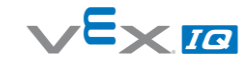

## 6 Programmieren mit ROBOTC Natural Language

Zum Programmieren mit der textbasierten Oberfläche muss ROBOTC for VEX Robotics 4.X geöffnet

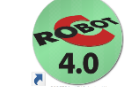

Das Programmieren in ROBOTC Natural Language unterscheidet im Wesentlichen durch folgende Aspekte von der Programmierung mit Graphical ROBOTC:

- Funktionen und Befehle können in Textform eingegeben werden
- Befehle, die per drag-and-drop aus der Bibliothek verwendet wurden, können verändert werden
- Größere Auswahl an Funktionen und Befehlen

Die in Kapitel 5 beschriebene Vorgehensweise zum Programmieren, Kompilieren und Übertragen von selbst geschriebenen Programmen ist identisch für ROBOTC Natural Language.

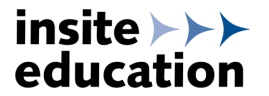